## кнопочных панелей

## Настройка кнопочных панелей.

1. Нажимаем кнопку «Настройка» в левом верхнем углу экрана.

## MGERM

| Настройка                    | ()<br>} |
|------------------------------|---------|
| Пользователи и специальности | 20      |
| Расписания, кабинеты         |         |
| Аптека                       | -       |

2. На экране появится меню настройки:

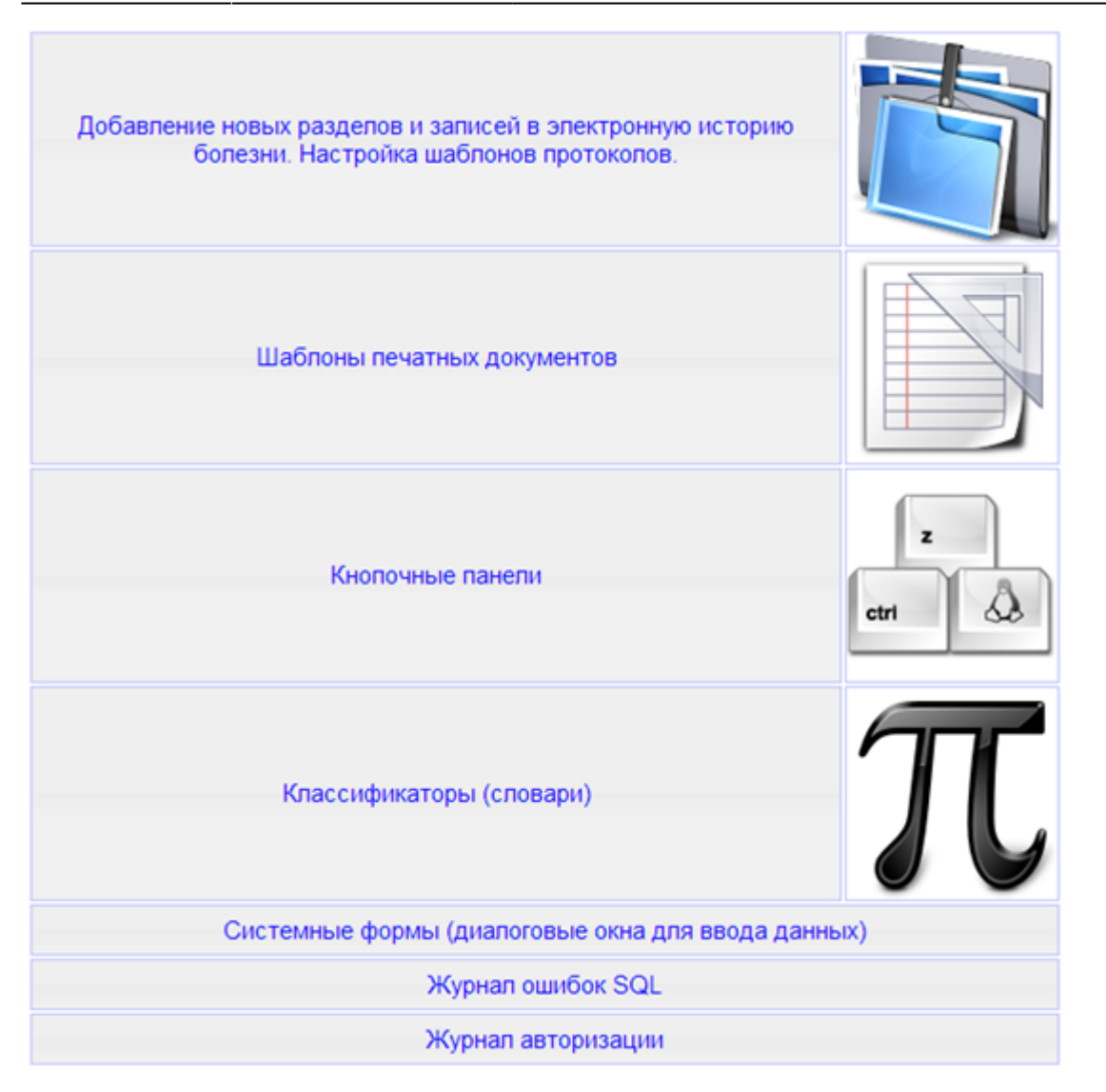

1. Нажмите кнопку «Кнопочные панели»

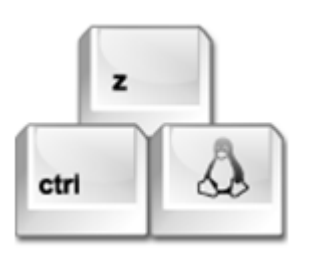

На экране появится список с кнопками:

| Кнопочные панели |  |
|------------------|--|

| Скрыть | Fpynna      | Порядок | Подсказка                                                                                                    | Скрипт             | Иконка           |   |
|--------|-------------|---------|----------------------------------------------------------------------------------------------------|--------------------|------------------|---|
| 0      |             |         |                                                                                                    |                    |                  | 2 |
| 8      |             |         |                                                                                                    |                    |                  | 2 |
|        | 1           |         | Редактировать запись (анкетный вариант)                                                                                                    | edit               | edit2.png        | 2 |
|        | 1           |         | Удалить запись                                                                                                    | edit               | drop.png         | 8 |
|        | 1           |         | Редактировать развернутый текст                                                                                                    | edit               | edit.png         | 8 |
| 8      | 2           |         | Оформить лечебный отпуск                                                                                                    | add_rec            | vacation.png     | 8 |
| 8      | 2           |         | Оформить ежедневный лечебный отпуск                                                                                                    | add_rec            | agt_home.png     | 2 |
|        | 2           |         | Врачебная комиссия                                                                                                    | add_rec            | check.png        | 2 |
|        | 2           |         | Изменить лечение                                                                                                    | change_treatment   | treatment.png    | 2 |
|        | 2           |         | Щелкните, чтобы создать новый дневник, этапный<br>эпикриз или КЭК (система автомачтичеки<br>определит тип записи в зависимости от срока<br>лечения с учетом выходных дней) | add_rec            | new_rec_auto.png | 8 |
|        | 2           |         | Выписать больного                                                                                                    | add_rec            | exit.png         | 8 |
|        | 3           |         |                                                                                                    | add_rec            | new_rec.png      | 8 |
|        | 5           |         | Сохранить данные                                                                                                    | edit               | b_save.png       | 8 |
| 2      | analises    | 1       | Общий анализ крови                                                                                                    | medical_refferal   | blood.png        | 2 |
| 8      | analises    | 2       | Биохимический анализ крови                                                                                                    | medical_refferal   | bh.png           | 2 |
| 2      | analises    | 3       | Общий анализ мочи                                                                                                    | medical_refferal   | uro.png          | 2 |
|        | arch        |         | Нажмите кнопку чтобы начать поиск                                                                                                    | arch               |                  | 8 |
|        | attache     | 0       | Прикрепить файл                                                                                                    | edit               | attach.png       | 8 |
| 8      | avance_lock | 5       | Наличный расчет по авансу                                                                                                    | edit               | cash.png         | 8 |
|        | avance_lock | 6       | Безналичный расчет по авансу                                                                                                    | edit               | payment-card.png | 2 |
|        | ы           |         | Удалить счет                                                                                                    | /finance/edit_bill | drop.png         | 2 |
| 8      | bil         |         | Печатать счет                                                                                                    | /templates/bill    | print.png        | 2 |

Чтобы редактировать ранее созданные кнопки, нажмите на иконку редактирования 🖻.

4.Чтобы создать новую кнопку, выберите «Новая кнопка»

настройки, нажмите «Вернуться»

5. В появившейся форме введите свойства кнопки, название и тд. и нажимаем «Сохранить»

| Kusana                               |                                      | _ |
|--------------------------------------|--------------------------------------|---|
| кнопка                               |                                      |   |
| Идентификатор группы:                | analises                             |   |
| Порядок:                             | 7                                    |   |
| Всплывающая подсказка:               | Инфекции, передающиеся половым путем |   |
| Иконка:                              | virus png                            |   |
| Текст на кнопке:                     |                                      |   |
| Knace CSS:                           | but_image                            |   |
| Java Script:                         | butpress_si                          |   |
| РНР скрипт (указать без расширения): | medical_refferal                     |   |
| Передаваемый параметр:               | r1912                                |   |
| Видна группе пользователей:          | •                                    |   |
| Видна только автору записи:          |                                      |   |
| Видна только после блокировки:       |                                      |   |
| Видна до и после блокировки:         |                                      |   |
| Сколько дней активна:                |                                      |   |
|                                      | 🗖 🔽                                  |   |
|                                      |                                      | 2 |

· «Идентификатор группы» - группа к которой будет принадлежать кнопка (В нашем случае «analises», но можно и создать свою группу «test», «new\_panel» и тд) .

· «Порядок» - порядковый номер кнопки на кнопочной панели (если необходимо разместить кнопку на панели между элементами, которые уже имеют порядковый номер, то до допустимо

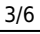

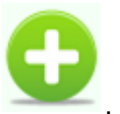

. Чтобы вернуться в меню

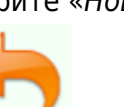

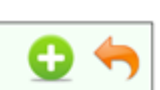

использовать десятичные дроби. Например: чтобы разместить нашу кнопку «Инфекции, передающиеся половым путем» между кнопками «Коагуллограмма» и «Иммуногематология» - имеющими порядковые номера 5 и 6 соответственно, достаточно задать в строке «Порядок» - 6.5).

· «Всплывающая подсказка» - подсказка, отображающаяся при наведении курсора мыши на кнопку.

· «Иконка» - иконка кнопки.

· «Текст на кнопке» - используется при отсутствии иконки у кнопки или для сокращений в названии анализа.

• «Класс CSS»

· «JavaScript»

· «РНР скрипт»

· «Передаваемый параметр» - например печатная форма договора или анализа (new\_shablon.html) или форму - для этого указывается «r и идентификатор раздела» (r1912)

| Кнопка                               |                                                                                                    |
|--------------------------------------|----------------------------------------------------------------------------------------------------|
| Идентификатор группы:                | analises                                                                                                    |
| Порядок:                             | 7                                                                                                    |
| Всплывающая подсказка:               | Инфекции, передающиеся поповым путем                                                                            |
| Иконка:                              | virus.png                                                                                                    |
| Текст на кнопке:                     |                                                                                                    |
| Knacc CSS:                           | but_image                                                                                                    |
| JavaScript:                          | butpress_si                                                                                                    |
| РНР скрипт (указать без расширения): | medical_refferal                                                                                                |
| Передаваемый параметр:               | r1912                                                                                                    |
| Вилиа группе пользователей:          | The second second second second second second second second second second second second second second second se |
| Видиа только автору залиси:          |                                                                                                    |
| Видна топько после блокировки:       | 0                                                                                                    |
| Видна до и после блокировки:         | 0                                                                                                    |
| Сколько дней активна:                |                                                                                                    |
|                                      | 🚍 🕑                                                                                                    |

Нажимаем «Сохранить».

| Кнопочные | панели |
|-----------|--------|

| Скрыть | Fpynna     | Порядок | Подсказка                                                                                                    | Скрипт           | Иконка           |    |
|--------|------------|---------|----------------------------------------------------------------------------------------------------|------------------|------------------|----|
| 8      |            |         |                                                                                                    |                  |                  | 8  |
| 8      | 1          |         | Редактировать запись (анкетный вариант)                                                                                                    | edit             | edit2.png        | 2  |
| 8      | 1          |         | Удалить запись                                                                                                    | edit             | drop.png         | 8  |
| 8      | 1          |         | Редактировать развернутый текст                                                                                                    | edit             | edit.png         | 2  |
|        | 2          |         | Изменить лечение                                                                                                    | change_treatment | treatment.png    | 2  |
| 8      | 2          |         | Выписать больного                                                                                                    | add_rec          | exit.png         | 8  |
|        | 2          |         | Щелкните, чтобы создать новый дневник, этапный эпикриз или КЭК<br>(система автомачтичеки определит тип записи в зависимости от<br>срока лечения с учетом выходных дней) | add_rec          | new_rec_auto.png | 8  |
| 8      | 2          |         | Врачебная комиссия                                                                                                    | add_rec          | check.png        | 2  |
| 8      | 2          |         | Оформить ежедневный лечебный отпуск                                                                                                    | add_rec          | agt_home.png     | 2  |
|        | 2          |         | Оформить лечебный отпуск                                                                                                    | add_rec          | vacation.png     | 1  |
| 8      | 3          |         |                                                                                                    | add_rec          | new_rec.png      | 1  |
|        | 5          |         | Сохранить данные                                                                                                    | edit             | b_save.png       | 8  |
| 8      | analises   | 1       | Клинический анализ крови                                                                                                    | medical_refferal | blood.png        | 12 |
| 0      | analises . | 1.5     | Клинический анализ мочи                                                                                                    | medical_refferal | uro.png          | 8  |
| 8      | analises   | 2       | Гормональные исследования                                                                                                    | medical_refferal | molecule.png     | 1  |
| 0      | analises   | 2       | Биохимический анализ крови                                                                                                    | medical_refferal | bh.png           | 8  |
| 8      | analises   | 4       | Онкомаркеры                                                                                                    | medical_refferal | important.png    | 1  |
| 8      | analises   | 5       | Коагуллограмма                                                                                                    | medical_refferal |                  | 2  |
| 8      | analises   | 6       | Иммуногематология                                                                                                    | medical_refferal |                  | 8  |
| 8      | analises   | 7       | Инфекции, передающиеся половым путем                                                                                                    | medical_refferal | virus.png        | 8  |
| 0      | arch       |         | Нажмите кнопку чтобы начать поиск                                                                                                    | arch             |                  | 8  |

Таким образом, мы создали кнопки, которые принадлежат к одной группе«analises» :

Теперь необходимо, чтобы они отображались на кнопочной панели.

Для этого в Меню настройки в левом верхнем углу экрана см п.1, выбираем пункт «Добавление новых разделов и записей»

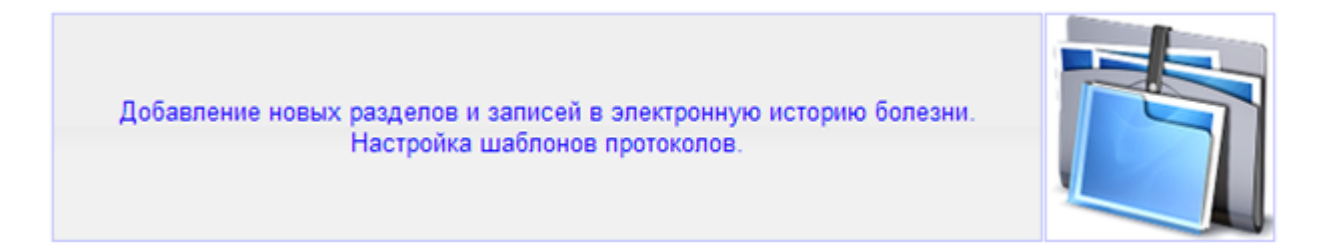

в списке разделов выбираем «Лабораторная диагностика» и нажимаем кнопку «Редактировать параметры раздела » 🖻.

|          |    |                                                                                                    |       | 0  |
|----------|----|----------------------------------------------------------------------------------------------------|-------|----|
| Разделы: |    |                                                                                                    |       |    |
| Активен  | ID | Название раздела                                                                                            |       |    |
| 8        | 9  | Акушерство и пинекология                                                                                    | 1     | 10 |
| 8        | 35 | Бесконтрастные ангиографии сосудов головного мозга                                                          | 1     | -  |
| 8        | 40 | Бесконтрастные ангиографии шеи                                                                              | 8     | 1  |
| 8        | 17 | Гастроэнтерология                                                                                           | 1     | S. |
| 8        | 10 | Гинекологические лечебно-диагностические манилуляции                                                        | 1     | Ċ, |
| 8        | 24 | Дерматовенерология                                                                                          | 2     | -  |
| 8        | 31 | Исследования, выполняемые на базе Центральной лаборатории клинической микробиологии (Инфекциончая больница) | 1     | 10 |
| 8        | 16 | Кардиология                                                                                                 | 8     | ÷. |
| 8        | 42 | Консультации специалистов                                                                                   | 2     | S. |
| 2        | 8  | Лабораторная диагностика                                                                                    | 2     | ÷. |
| 8        | 36 | Магнитно-резонансные исследования брюшной полости и забрюшинного пространства                               | 2     | S. |
| 8        | 34 | Магнитно-резонансные исследования головы                                                                    | 2     | -  |
|          |    | •                                                                                                    | 100 a | -  |

в графе «Кнопочная панель меню» указываем нашу добавленную панель «analises» или любую другую панель которая создана («arch», «new\_panel» и тд). Если необходимо чтобы в панель состояла из нескольких групп, то названия указываются через пробел.

| Last update:<br>20-05-2024 09:06 | expert:old:settings:button_ | _set http://mgdemo.ru:5555/doku.php?id=expert:old:settings:button_s | set&rev=1716196004 |
|----------------------------------|-----------------------------|---------------------------------------------------------------------|--------------------|
|----------------------------------|-----------------------------|---------------------------------------------------------------------|--------------------|

| (                             |                          |  |
|-------------------------------|--------------------------|--|
| Настройки раздела истории бол | резни                    |  |
| Название раздела:             | Лабораторная диагностика |  |
| Раздел активен:               | 8                        |  |
| Показывать раздел в меню:     | *                        |  |
| Показывать раздел в истории:  | 8                        |  |
| Показывать в направлениях:    | 8                        |  |
| Показывать раздел в выписке:  | 8                        |  |
| Показывать всем специальност  | ям (меню): 🛛 🖉           |  |
| Тип документа:                | · ·                      |  |
| Порядок (содержание, меню):   | 1                        |  |
| Порядок (при выборе           | 0                        |  |
| направлении):                 | 0.7.0                    |  |
| Соответствующии праис-лист:   | 0,7,0                    |  |
| Имя класса расширителя:       | class extention chapter  |  |
| Запуск метода при входе:      |                          |  |
| Запуск метода при выходе:     |                          |  |
| Стипь панели пазоела:         |                          |  |
| Kuonouuso nauent o tiouto     | analises                 |  |
| Control in the second second  |                          |  |
| скрипт кнопки:                |                          |  |
| Название скрипта (подсказка): |                          |  |
|                               |                          |  |
|                               |                          |  |

## После чего все кнопки будут отображаться на кнопочной панели

| Пабораторная диавностика          | 🍳 👸 🝰 🥥 Cg Rh+ 🚳 — |                                          |
|-----------------------------------|--------------------|------------------------------------------|
| Консультации специалистое 🍣       | 4, T 🚽 🛊 🐧 💙       |                                          |
| Ультразеуновая диагностика 🍄      |                    | 25-06 УЗИ слюнных желез<br>(обе стороны) |
| Процедуры 🍣                       |                    |                                          |
| MPT                               |                    |                                          |
| УЗИ сустаере 😳                    |                    |                                          |
| УЗИ е гинекологии 😳               |                    |                                          |
| УЗИ мужских мочеполовых органов 😳 |                    |                                          |

From: http://mgdemo.ru:5555/ - **MI/C Mgerm** 

Permanent link: http://mgdemo.ru:55555/doku.php?id=expert:old:settings:button\_set&rev=1716196004

Last update: 20-05-2024 09:06